## Publicaciones y Acceso a Expediente- Usuario Externo

## Estados

1. Para ver las publicaciones de los estados nos dirigimos primero al SIUGJ.

| Rama Judicial<br>Consejo Superior de la Jua<br>República de Colombia | dicatura |                                                                                |                           | S                | IUGJ              |
|----------------------------------------------------------------------|----------|--------------------------------------------------------------------------------|---------------------------|------------------|-------------------|
|                                                                      | INICIO   | CONTÁCTENOS                                                                    |                           |                  |                   |
| ٩                                                                    |          |                                                                                | Usuario                   | Contraseña       | a 🦂               |
| 0                                                                    |          | Publicaciones Remates Judiciales Calendario de Audiencias Validar un documento | ¿Olvidaste tu contraseña? | Registrate ahora | ¿Necesitas ayuda? |
|                                                                      |          | Avanzamos hacia un nuevo<br>modelo del servicio<br>de justicia.                | UGJ 🗧                     |                  |                   |
| N                                                                    | oticias  |                                                                                |                           |                  |                   |
| (1)                                                                  | 1 N 14   |                                                                                | e Abril de 2024           |                  |                   |

2. Luego de ello, sin necesidad de ingresar con nuestro usuario, nos dirigimos a la parte de publicaciones

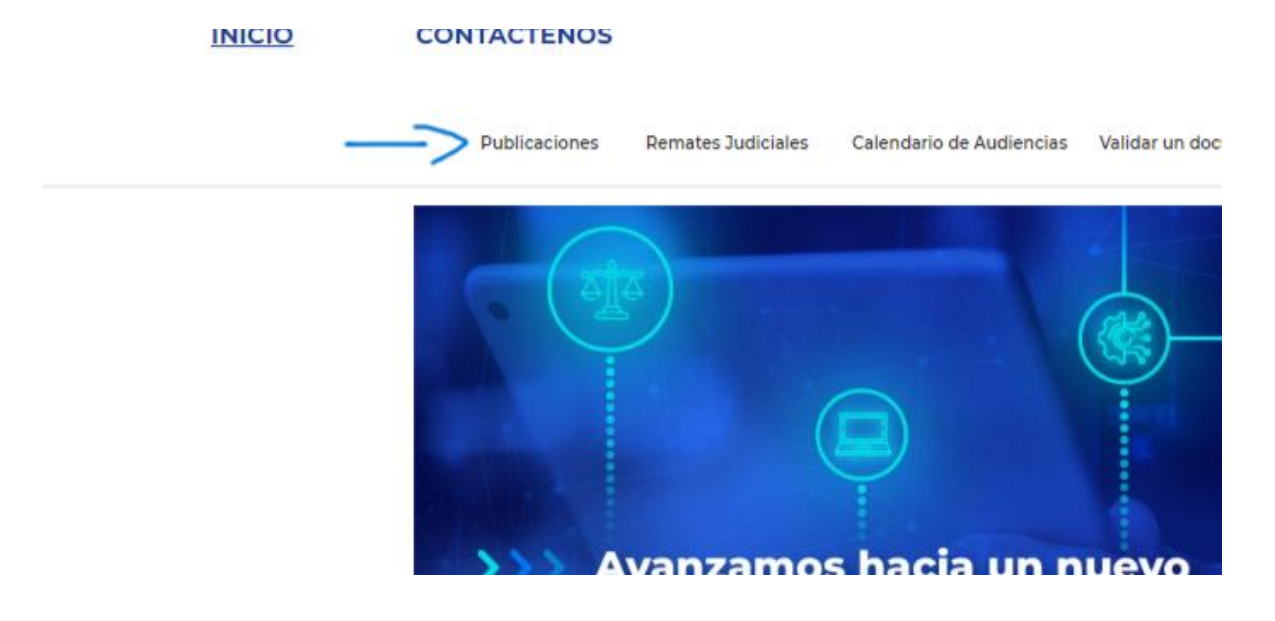

**3.** En la barra donde aparece despacho, colocamos el número del juzgado del cual vamos a verificar la publicación por estado.

| Publicaciones        |        |             |   |                     |                  |    |  |
|----------------------|--------|-------------|---|---------------------|------------------|----|--|
| Despacho:            |        |             |   |                     |                  |    |  |
| Tipo de publicación: | Estado | electrónico | • | Año de publicación: | 2024             | •  |  |
| ENERO (0)            |        |             |   | No. de estado       | Total providenci | as |  |
| FEBRERO (0)          |        |             |   |                     |                  |    |  |
| MARZO (0)            |        |             |   |                     |                  |    |  |
| ABRIL (0)            |        |             |   |                     |                  |    |  |
| MAYO (0)             |        |             |   |                     |                  |    |  |
| JUNIO (0)            |        |             |   |                     |                  |    |  |
| JULIO (0)            |        |             |   |                     |                  |    |  |
|                      |        |             |   |                     |                  |    |  |
|                      |        |             |   |                     |                  |    |  |
|                      |        |             |   |                     |                  |    |  |
|                      |        |             |   |                     |                  |    |  |
|                      |        |             |   |                     |                  |    |  |

 Luego de ello, escogemos el mes del cual queremos buscar el estado y luego el dia de la publicación del estado.

| ( | Publicaciones          |        |               |                                        |                    |  |  |  |  |  |
|---|------------------------|--------|---------------|----------------------------------------|--------------------|--|--|--|--|--|
|   | Despacho:              | JUZG   | ADO 029 LABOI | ADO 029 LABORAL DEL CIRCUITO DE BOGOTÁ |                    |  |  |  |  |  |
|   | Tipo de publicación:   | Estado | electrónico 🔻 | Año de publicación:                    | 2024 •             |  |  |  |  |  |
| ١ | ENERO (4)              |        |               | No. de estado                          | Total providencias |  |  |  |  |  |
|   | MARZO (6)              |        | O 03/07/20    | 024                                    |                    |  |  |  |  |  |
|   | ABRIL (10)             |        | 🔀 Ver         | 03408                                  | 5                  |  |  |  |  |  |
|   | MAYO (12)<br>JUNIO (6) |        |               |                                        |                    |  |  |  |  |  |
| Į | JULIO (1)              |        |               |                                        |                    |  |  |  |  |  |
|   |                        |        |               |                                        |                    |  |  |  |  |  |
|   |                        |        |               |                                        |                    |  |  |  |  |  |
|   |                        |        |               |                                        |                    |  |  |  |  |  |
|   |                        |        |               |                                        |                    |  |  |  |  |  |

**5.** Por último, seleccionamos "Ver" y se nos abre inmediatamente el estado publicado de acuerdo con el mes y la fecha con la que lo buscamos.

| Publicaciones        |        |               |                     |                    |                                                                                                    |
|----------------------|--------|---------------|---------------------|--------------------|----------------------------------------------------------------------------------------------------|
| Despacho:            | JUZG   | ADO 029 LABOR | RAL DEL CIRCUITO    | DE BOGOTÁ          |                                                                                                    |
| Tipo de publicación: | Estado | electrónico 🔹 | Año de publicación: | 2024 •             |                                                                                                    |
| ENERO (4)            |        |               | No. de estado       | Total providencias |                                                                                                    |
| MARZO (6)            |        | O 03/07/20    | 024 🧲               |                    |                                                                                                    |
| ABRIL (10)           |        | 🖪 Ver         | 03408               | 5                  |                                                                                                    |
| MAYO (12)            |        | $\uparrow$    |                     |                    | Second Second Se |
| JUNIO (6)            |        |               |                     |                    |                                                                                                    |
| JULIO (1)            |        |               |                     |                    |                                                                                                    |
|                      |        |               |                     |                    |                                                                                                    |
|                      |        |               |                     |                    |                                                                                                    |

| eumente: 18Estadolo000030020000000203040. Tambié GNE Bornate: PDF Becha de registre: ozlovi2024 24:82 M. <table-cell> Decarga<br/>R. + I at</table-cell>                                                                                                    | icaciones                               |                                                                                                    |                                                                                                    |                                                    |          |        |
|----------------------------------------------------------------------------------------------------|-----------------------------------------|----------------------------------------------------------------------------------------------------|----------------------------------------------------------------------------------------------------|----------------------------------------------------|----------|--------|
|                                                                                                    | umento: 18Estado10000003002000010001002 | 03408 Tamaño: 60 KB Fo                                                                                                    | rmato: PDF Fecha de registr                                                                                                    | o: 02/07/2024 16:28 hrs. 🎄 🛾                       | escargar |        |
|                                                                                                    | Q, ↑ ↓ 1 de 1                           |                                                                                                    | —   + Tamaño automático 🗸                                                                                                    |                                                    |          | 🛱 🖶 >> |
| <image/> <image/>                                                                                                    |                                         |                                                                                                    | RAMA JUDICIAL<br>REPUBLICA DE COLOMBIA                                                                                                    | Ngris 1                                            |          | ^      |
| Yeard     Year       Total     Total Control                                                                                                    |                                         | With the second second  | ADO 029 LABORAL DEL CIRCUITO DE BOO                                                                                                    | SIUGJ.                                             |          |        |
| Num     Interna     Num     Num     Num     Num     Num     Num     Num       122220     Total State State S                                                                                                    |                                         | feeteren fjacites 00.07/0204                                                                                                    | LISTADO DE ESTADO                                                                                                    |                                                    |          |        |
| Image: Specific and specific and specifi |                                         | Tarter Carto Passar                                                                                                    | Development Development Sector Sector | Construction Party Los Const                       |          |        |
| Image: State State Stat               |                                         | USER CONTRACTOR CONTRACTOR CONTRA |                                                                                                    | 21 ADDRENT 20022 ARE                               |          |        |
|                                                                                                    |                                         | LISTICIZZOS ADRODIDOS Ordinalis de primes instantes S                                                                                                    | Cliente La                                                                                                    | A/TORDHOLDEVINGA 22/17/228 Area                    |          |        |
|                                                                                                    |                                         | LUCULUZOR-CONCORRECT Ordinario de primara Interneta                                                                                                    | RUTHED CREWN HOLDED POLICY SA                                                                                                    | AUTO TEMEPOR CONTESTIQUES DEMANDA DE COTOZIA Anexe |          |        |
|                                                                                                    |                                         | LUCIZIZZZZ 402222220 Ordinalo de primas Intenda                                                                                                    | ANA OLEA SAMERIA ESTLO KENNESTRADONA DE FONCESEE FONCEME Y<br>CENNESTRADONA A CORPORTADONES                                                                                                    | ALTO TEMPOR CONTESTION AND DEVINES DO CT. 223 Area |          |        |
|                                                                                                    |                                         | THE REPORT OF THE PARTY OF THE PARTY OF THE  | THOORE NORTHER LINES, OF SEALON REALTING                                                                                                    |                                                    |          |        |
|                                                                                                    |                                         | CUS TRAFFIC AN ACUGALO                                                                                                    |                                                                                                    |                                                    |          |        |
|                                                                                                    |                                         |                                                                                                    |                                                                                                    |                                                    |          |        |
|                                                                                                    |                                         |                                                                                                    |                                                                                                    |                                                    |          |        |
|                                                                                                    |                                         |                                                                                                    |                                                                                                    |                                                    |          |        |
|                                                                                                    |                                         |                                                                                                    |                                                                                                    |                                                    |          |        |
|                                                                                                    |                                         |                                                                                                    |                                                                                                    |                                                    |          |        |
|                                                                                                    |                                         |                                                                                                    |                                                                                                    |                                                    |          |        |
|                                                                                                    |                                         |                                                                                                    |                                                                                                    |                                                    |          |        |
|                                                                                                    |                                         |                                                                                                    |                                                                                                    |                                                    |          |        |
|                                                                                                    |                                         |                                                                                                    |                                                                                                    |                                                    |          |        |
|                                                                                                    |                                         |                                                                                                    |                                                                                                    |                                                    |          |        |
|                                                                                                    |                                         |                                                                                                    |                                                                                                    |                                                    |          |        |
|                                                                                                    |                                         |                                                                                                    |                                                                                                    |                                                    |          |        |
|                                                                                                    |                                         |                                                                                                    |                                                                                                    |                                                    |          |        |
|                                                                                                    |                                         |                                                                                                    |                                                                                                    |                                                    |          |        |

## Acceder a Expediente Electrónico

 Ingrese al portal de Sistema Integrado Único de Gestión Judicial <u>https://siugj.ramajudicial.gov.co</u> después digite su usuario y contraseña.

|               |                        |                          |                                                                              |                                                                                                    | S                                                                                                    | SIUGJ .≓                                                                                                    |
|---------------|------------------------|--------------------------|------------------------------------------------------------------------------|----------------------------------------------------------------------------------------------------|----------------------------------------------------------------------------------------------------|----------------------------------------------------------------------------------------------------|
| INICIO        | CONTÁCTENO             | os                       |                                                                              |                                                                                                    |                                                                                                    |                                                                                                    |
|               |                        |                          |                                                                              | www.a2v445@grad.com                                                                                                    |                                                                                                    |                                                                                                    |
| Publicaciones | Hernaton Judicieses    | Calendario da Audiencies | Velider un documento                                                         | "Unvidente hu moncaneñe?                                                                                                    | requiring above                                                                                                    | Averagian aquilar                                                                                                    |
|               |                        |                          |                                                                              |                                                                                                    | 6                                                                                                    |                                                                                                    |
|               |                        |                          |                                                                              |                                                                                                    |                                                                                                    |                                                                                                    |
|               |                        |                          |                                                                              |                                                                                                    |                                                                                                    |                                                                                                    |
|               |                        |                          |                                                                              |                                                                                                    |                                                                                                    |                                                                                                    |
|               |                        |                          |                                                                              |                                                                                                    |                                                                                                    |                                                                                                    |
|               |                        |                          |                                                                              |                                                                                                    |                                                                                                    |                                                                                                    |
|               |                        |                          |                                                                              |                                                                                                    |                                                                                                    |                                                                                                    |
|               |                        |                          |                                                                              |                                                                                                    |                                                                                                    |                                                                                                    |
|               |                        |                          |                                                                              |                                                                                                    |                                                                                                    |                                                                                                    |
|               |                        |                          |                                                                              |                                                                                                    |                                                                                                    |                                                                                                    |
|               |                        |                          |                                                                              |                                                                                                    |                                                                                                    |                                                                                                    |
|               |                        |                          |                                                                              |                                                                                                    |                                                                                                    |                                                                                                    |
|               |                        |                          |                                                                              |                                                                                                    |                                                                                                    |                                                                                                    |
|               |                        |                          |                                                                              |                                                                                                    |                                                                                                    |                                                                                                    |
|               |                        |                          |                                                                              |                                                                                                    |                                                                                                    |                                                                                                    |
|               |                        |                          |                                                                              |                                                                                                    |                                                                                                    |                                                                                                    |
|               | INICIO<br>Publicatives | INICIO CONTÁCTERO        | INICIO CONTÁCTENOS<br>Publicaciones BETRADO JASCARE CAMPANIOS de Audienteres | INICIO CONTÁCTENOS<br>Materiarios de la contractione de la contractione d | INICIO CONTÁCTENOS<br>Makingorves Betrattes Judiciates Dalavirusto na Aucliences Making un documento (Unidades bu contravento) | INICIO CONTÁCTENOS  Mutatocorves Betraste Judiciase Colevoluto de Audiendes Veder un nocurrente (Illindene fui concessible) degende alteres  //d |

2. Una vez ingrese, ya habiendo solicitado acceso al expediente, deberá de seleccionar "ESPECIALIDAD LABORAL", seguidamente, se desplegará un listado de Juzgados o Despachos y podrá dar clic en el proceso que desea consultar

| Rear Locked<br>Construction is in industry<br>Republic to Control<br>Bernversidor: WVIANA VANECAS VARCAS                                                                                                    |                                                                           |                                     |                |        | SIUGJ .∹<br>©© Д <sup>©</sup> ⊚ |
|----------------------------------------------------------------------------------------------------|---------------------------------------------------------------------------|-------------------------------------|----------------|--------|---------------------------------|
| Procesos judiciales                                                                                                    | • () segment                                                              | 29 Ver Informacion                  | 8              |        |                                 |
| Año del Proceso: 2023 -<br>No. de Proceso: 00400 & &<br>A ESPECIALIDAD: LABORAL                                                                                                    | Busqueda de Documento     Busqueda de Documento     Pecha de registro Doc | Audiencias<br>Is Avenzada<br>umento | Tipo documento | Tamaño | C Lattes del Proceso Judica     |
| DESPACHO DOI DE LA SALA LABORAL DI<br>MINICIPATINA NOVA REER     AUCOADO DOI LABORAL DEL CIRCUITO D<br>INICIPATIVO ALZONOMIA     AUCOADO DOI LABORAL DEL CIRCUITO D<br>INICIPATIVO ALZONOMIA     AUCOADO DOI LABORAL DEL CIRCUITO D<br>DIRECTURIOS ALCONOMIA |                                                                           |                                     |                |        |                                 |

3. Luego, encontrará en pantalla el expediente judicial electrónico del proceso que ha consultado - "Documentos del Proceso" – y podrá visualizar información como fecha de registro, registrado por, tipo de documento, nombre de documento, categoría del documento, tamaño, entre otros.

| Emergia de la constante de la constante de la |   |                     |                                                |                         |        | SIUC               | i]<br>• 💿         |
|----------------------------------------------------------------------------------------------------|---|---------------------|------------------------------------------------|-------------------------|--------|--------------------|-------------------|
| Procesos judiciales                                                                                                    |   |                     | B Verintsimpsion                               | · · · · ·               |        |                    |                   |
|                                                                                                    | D | locumentos del Proc | Audiencias Actuaciones/Es                      | crites                  |        | Datos del Pre      | oceso Judicial    |
| Aris del Proceso: 2023 -                                                                                                    | • | Büsqueda de Docu    | mentos Avanzada                                |                         |        | Tana de Prócesa    | Ordinario de priv |
|                                                                                                    |   | Fecha de registro   | Documento                                      | Tipo documento          | Tamaño | Difficulture -     |                   |
| A ESPECIADIDAD LABORAL                                                                                                    |   | ¥6/02/2023-08:15    | 0%SenerarAcuseRadicacionPhp.pdf                | Demaneta                | 40 68  | Derrardato         | ALEIAADRA SAD     |
| A DESPACHO ODI DE LA SALA LABORAL DI                                                                                                    |   | 98/03/2022 08:15    | 02ActsRegano66001310106420230000               | Acta de Reparto         | 41.82  | Pacha de Registur  | HP/02/2023 240 H  |
| 484002185991-28289091468                                                                                                    | D | W/02/2029 14:22     | 03AutoAdmiteDemanda.pdf                        | Auto que admite domanda | 27.88  | Tipe de Expediente | Radicación Printe |
| A SUZCADO 004 LABORAL DEL CRECUTO                                                                                                    |   | 16/02/2023 14:25    | 04CeneralAcuneRadicacionPhy.pdf                | Documentii de Comproli- | 40 KB  | Extedu Actual      | Active            |
| A JUZGADO 001 LABIORAL DEL CIRCUITO E                                                                                                    | 5 | NU02/2022 M-28      | NiConstancializerencing/Deliestatog/Deli       | Constancia              | A.V.B. | Time Line          | virt              |
| 690111000-212800088                                                                                                    | 2 |                     | and the start of the large start and the start | Contraster a            |        | TWD                |                   |
| A 3U2GADO 027 LABOBAL DEL CIRCUITO I                                                                                                    | 4 | 4610313053 (BLOG    | demostorikaministrativasiykaministo            | Provida                 | 3 MD   | Warghier           | -1                |
| 110813137027-20289009408                                                                                                    | D | 17/02/2023 10:08    | 04Estado00035.pitf                             | Publicación estado      | 44.68  | -                  |                   |